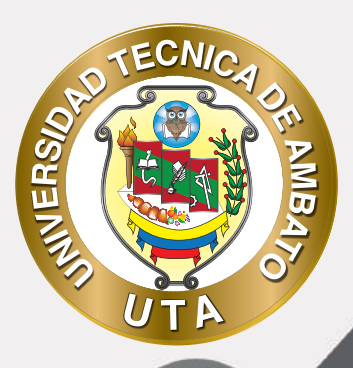

(O

# MANUAL DE USO Plataforma educativa Recurso libro

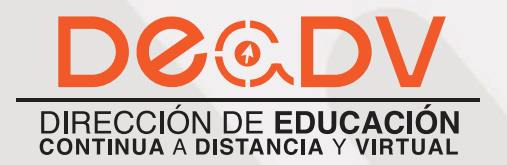

+ Información: deadv.uta.edu.ec

RANNAN ALA

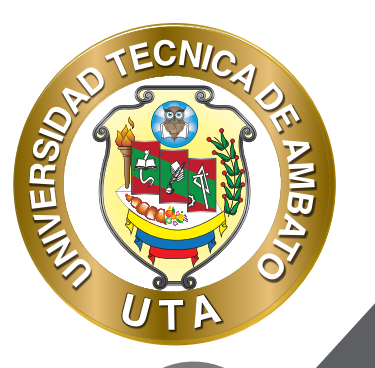

La tecnología por su rapidez de crecimiento e innovación ha venido transformando rápidamente las sociedades; el manual entre otras cosas pretende fomentar el uso práctico, desde lo útil y sencillo que resulta tenerlas como nuestro aliado en el día a día de nuestras actividades cotidianas, identificando la importancia de su utilización.

Es por esto que, la Universidad Técnica de Ambato consiente que los procesos de capacitación continua fortalecen, actualizan y perfeccionan tanto en el desarrollo personal, así como también, en el ámbito profesional.

En ese sentido la Dirección de Educación a Distancia y Virtual (DEaDV) elaboró este material de apoyo enfocado al correcto uso de la Plataforma Educativa, dirigido a la planta docente titular y ocasional de la institución, el mismo que permitirá incentivar y desarrollar habilidades prácticas en el uso de las herramientas informáticas básicas para su crecimiento.

"Nunca consideres el estudio como una obligación, sino como una oportunidad para penetrar en el bello y maravilloso mundo del saber." Albert Einstein

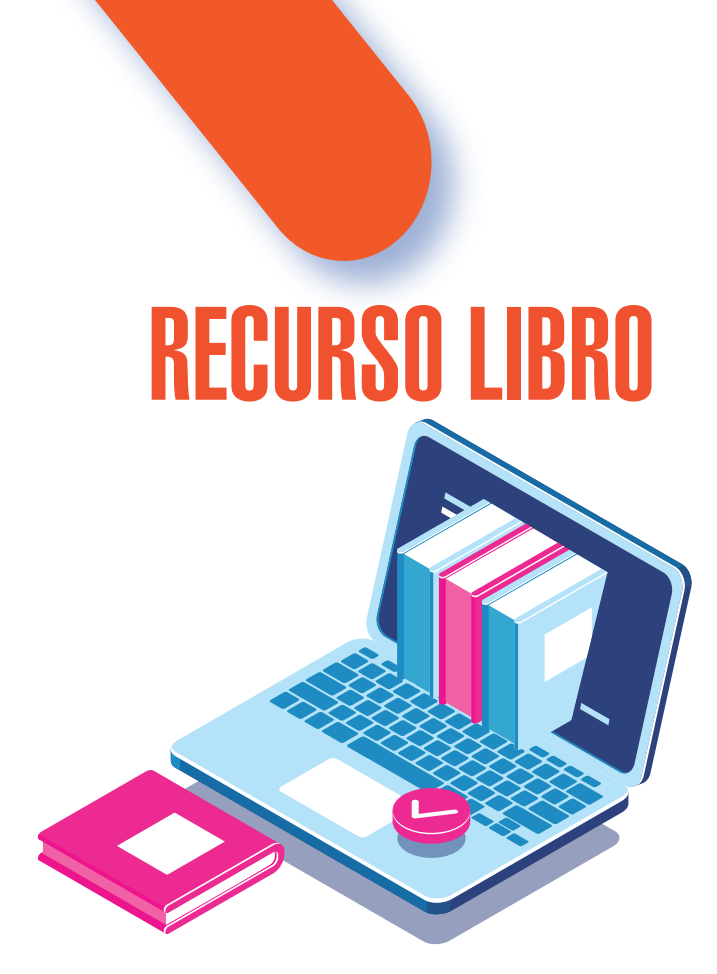

INVERS

O

El Recurso libro permite crear material de estudio de múltiples páginas en formato libro, con capítulos y subcapítulos. El libro puede incluir contenido multimedia así como texto y es útil para mostrar grandes volúmenes de información repartido en secciones.

Un libro puede usarse:

• Para mostrar material de lectura de los módulos individuales de estudio

• Como un manual para el personal del departamento

• Como un portafolio de trabajos de los estudiantes

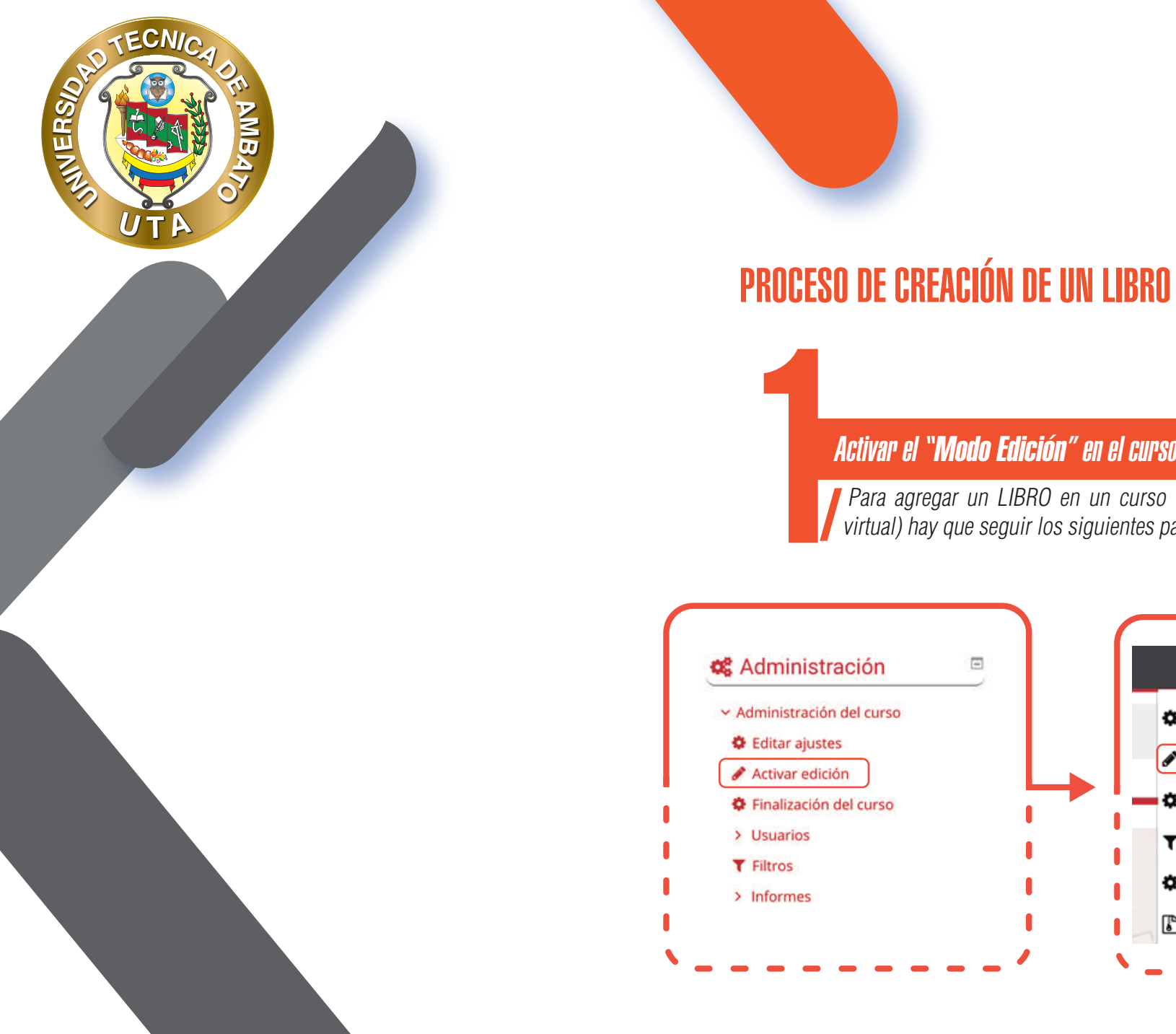

O

## Activar el "Modo Edición" en el curso. Para agregar un LIBRO en un curso (aula virtual) hay que seguir los siguientes pasos: Editar ajustes 🖋 Activar edición Finalización del curso ▼ Filtros Configuración Calificaciones Copia de seguridad

### *"Añadir una actividad o un recurso"*

TECNIC

MB

**INIVERS** 

Al final de la sección del curso (por ejemplo: Informativo, Primer Parcial, Segundo Parcial, Unidad Uno, Unidad Dos, Cierre; esto variará de acuerdo con la plataforma que este utilizando), pulsar sobre "Añadir una actividad o un recurso" y seleccionar "Libro".

### Añade una actividad o un recurso

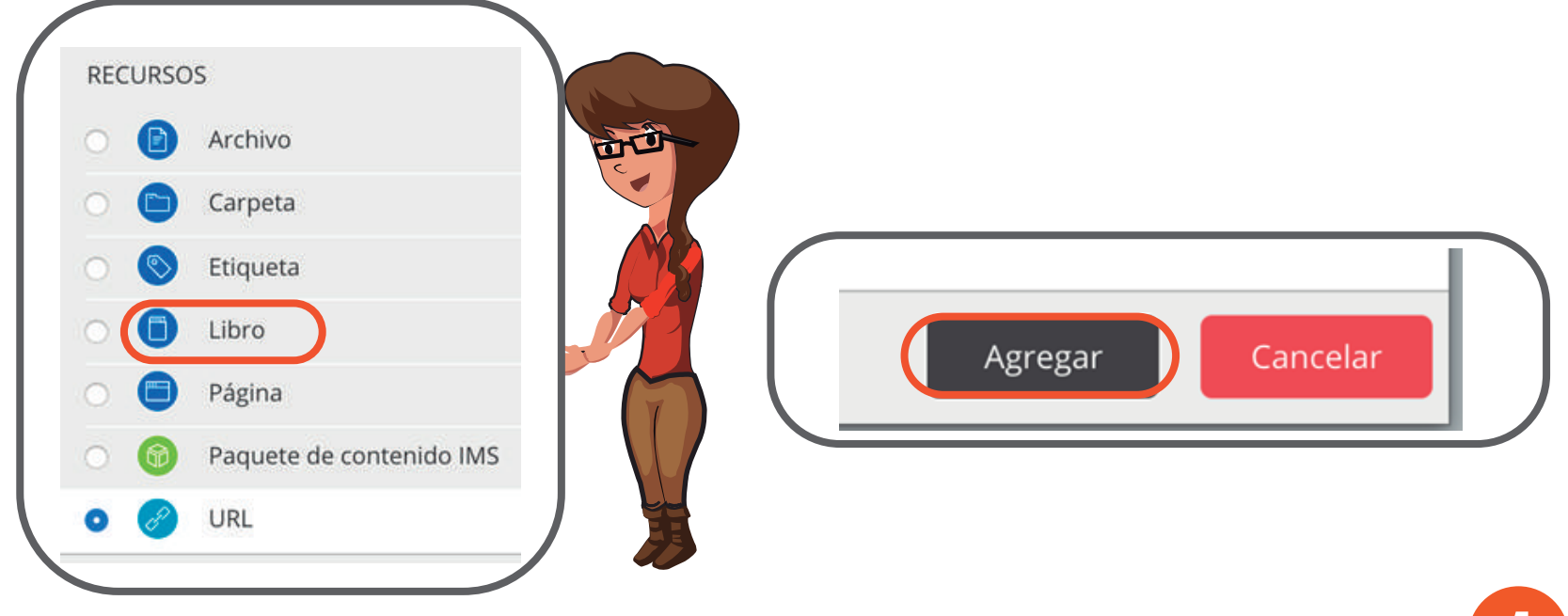

### "Texto de la etiqueta "

Configuración de los componentes más importantes del "Libro". Los componentes por configurar se clasifican por apartados:

### **GENERAL**

ECNIC

**NINERS** 

- Definir un "Nombre" al libro interactivo, este nombre debe ir de acuerdo con el contenido que tendrá el mismo.
- Agregar una "Descripción" si es necesario.

Habilitar "Muestra la descripción en la página del curso" para que la descripción anterior se muestre en la página.
 Del curso justo debajo de la actividad o recurso, caso contrario dejar deshabilitado.

| Nombre 9    | Imp    | orta  | incia   | de las  | TIC            | en la          | edu | cació | in :           |    |   |     |                              |    |   |    |
|-------------|--------|-------|---------|---------|----------------|----------------|-----|-------|----------------|----|---|-----|------------------------------|----|---|----|
| Descripción |        | Pár   | rafo    | Ŧ       | В              | I              | IE  | 13    | 8              | 82 | 1 | 3 6 | 10                           | 5  |   |    |
|             | *      | 17    | U       | 2       | $\mathbf{X}_2$ | $\mathbf{X}^2$ | E   | -     | 3              |    | - |     | 54                           | -  | 1 | Īe |
|             | Fuen   | te    | *       | Tamañ   | io             | +              | 0   | 桶     | Δ <sub>B</sub> | ±  | Ω | 1   | $\underline{T}_{\mathbf{X}}$ | 10 | 8 | 21 |
|             | de las | s TIC | en 1a e | ducació | in.            |                |     |       |                |    |   |     |                              |    |   |    |
|             |        |       |         |         |                |                |     |       |                |    |   |     |                              |    |   |    |

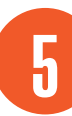

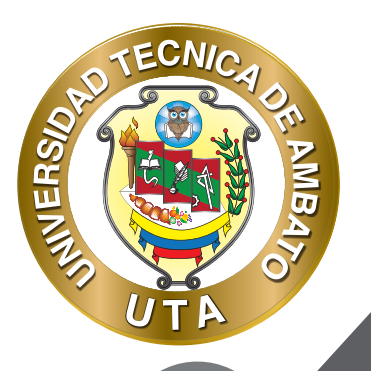

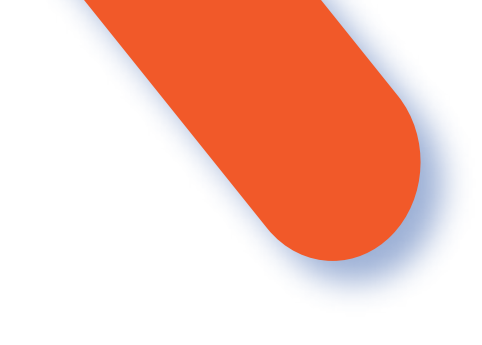

### **APARIENCIA**

- Seleccionar la "Numeración del capítulo", es decir como se va a numerar cada capitulo y subcapítulo del libro. Las opciones de numeración son las siguientes:

- Nada.- Los títulos de capítulos y subcapítulos no tienen formato.
- Numérica.- Los títulos de capítulos y subcapítulos son numerados (Ejm.: 1, 1.1, 1.2, 2, ...)
- Viñetas.- Los títulos de los subtítulos son sangrados y son mostrados con viñetas.
- Sangrado.- Los títulos de los subtítulos son sangrados.
- Seleccionar un "Diseño de navegación" en el libro. Entre ellos están:

Solo tabla de contenidos.- No tiene navegación mediante botones o enlaces. Solo se puede navegar por el libro mediante la tabla de contenidos.

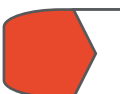

Imágenes.- Al final de cada capítulo o subcapítulo se muestran iconos que representan y cumplen la función de pasar al siguiente capítulo o regresar al capítulo anterior.

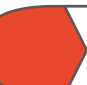

Texto.- Al final de cada capítulo o subcapítulo se muestran el texto del capitulo siguiente o anterior para navegar entre ellos.

- Habilitar "Títulos personalizados" para asignar los títulos de los capítulos o subcapítulos personalizados. Si esta deshabilitado se muestra el nombre asignado al capítulo.

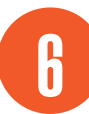

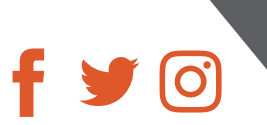

| TECNICA OF THE SHARE SHARE SHA |  |
|----------------------------------------------------------------------------------------------------|--|
|                                                                                                    |  |
|                                                                                                    |  |
|                                                                                                    |  |
|                                                                                                    |  |

### 🗧 Apariencia

| Numeración del capítulo 💡 | Númerica 🗢           |        |
|---------------------------|----------------------|--------|
| Diseño de navegación 💡    | Imágenes             | \$     |
|                           | 🗆 Títulos personaliz | ados 🕜 |

### FINALIZACIÓN DE ACTIVIDAD

Permite controlar la finalización de la actividad de acuerdo con los siguientes componentes:

Seleccionar el "Rastreo de finalización"

No indicar finalización de la actividad.- Queda desactivado la finalización de la actividad, se puede seleccionar cuando un recurso o actividad no requiera una finalización o cumplimiento de alguna condición.

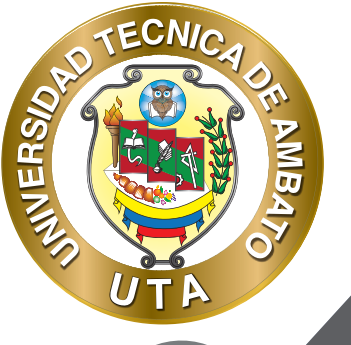

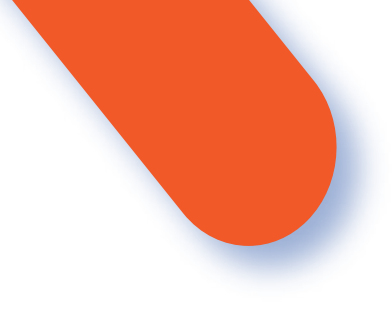

Los estudiantes pueden marcar manualmente la actividad como completada.- Permite que el estudiante marque la actividad como finalizada y además se puede agregar la fecha límite de finalización de la actividad.

Mostrar la actividad como completada cuando se cumplan las condiciones.- La actividad se marcará como completada automáticamente cuando cumplan las condiciones, cada recurso o actividad de Moodle tiene diferentes condiciones, por ejemplo, "El estudiante debe ver esta actividad para finalizarla"; de igual manera se puede fijar una fecha de finalización de la actividad.

- "Se espera finalizar en" Permite fijar la fecha límite de finalización de la actividad o recurso. Solo aparece cuando se selecciona un ítem diferente al de -No indicar finalización de la actividad-.

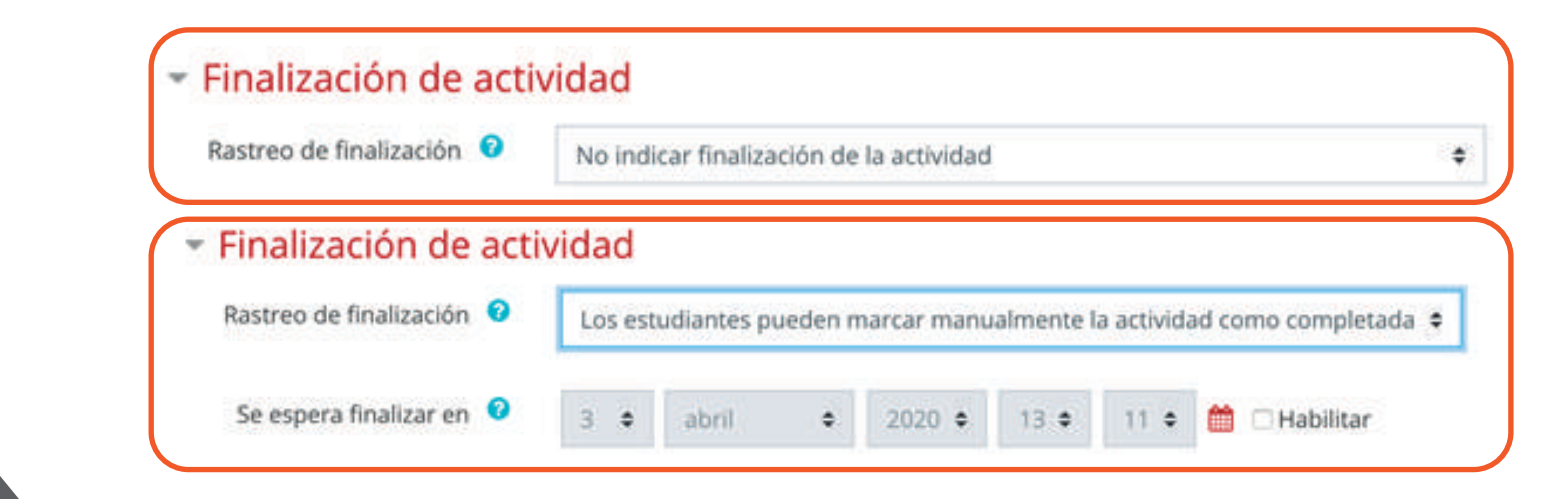

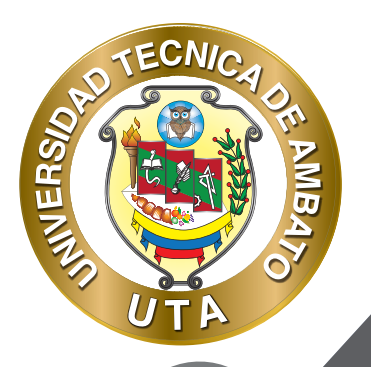

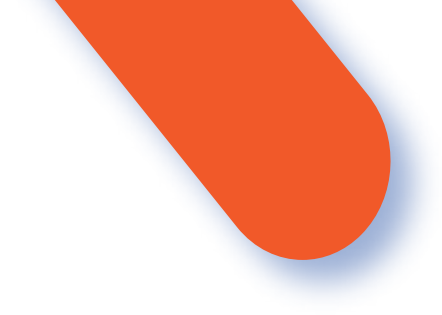

### Finalización de actividad

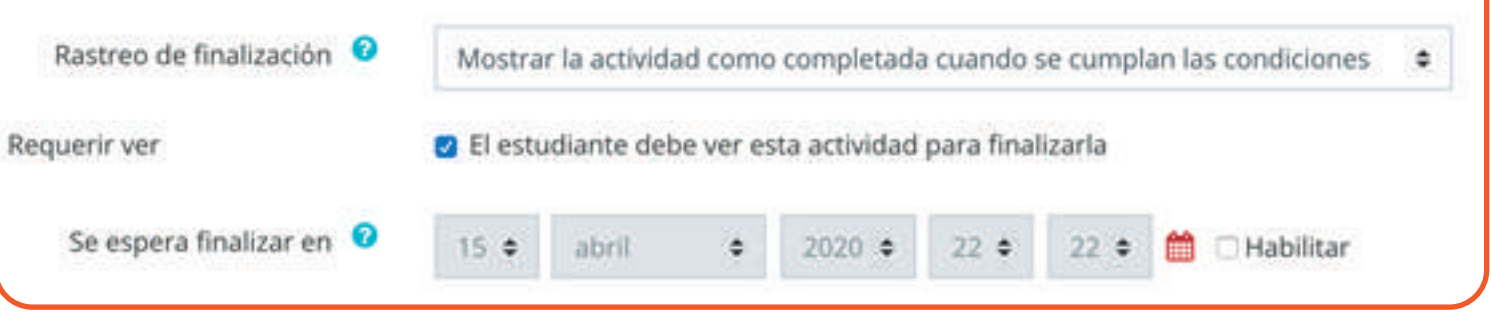

"Guardar cambios y regresar al curso "

Pulsar el botón "Guardar cambios y regresar al curso " o "Guardar cambios y mostrar".

Guardar cambios y regresar al curso Guardar cambios y mostrar Cancelar

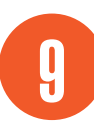

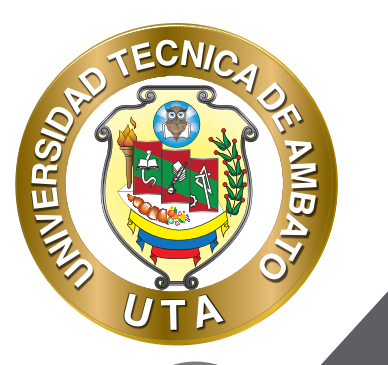

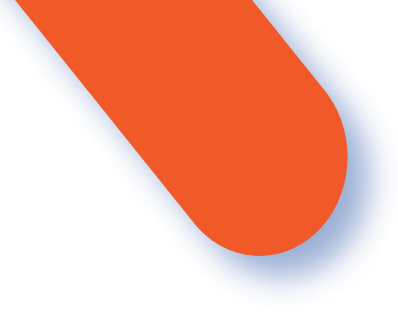

El profesor es el encargado de agregar el contenido al libro y los estudiantes solo podrán interactuar con el contenido. Para agregar contenido se debe ingresar al libro creado y automáticamente se nos desplegará un formulario para "Añadir un nuevo Capítulo"; en este formulario se debe ingresar la siguiente información:

- El "Título del Capítulo" que se mostrará antes del contenido si no habilitó "Títulos personalizados" en la creación del libro.

- Habilitar "Subcapítulo" si es un tema que pertenece algún capitulo. Esta función esta disponible cuando se ha creado el primer capítulo, es decir se puede habilitar a partir del segundo capítulo.

- Agregar el "Contenido" del capítulo; esta área consta de un editor de texto HTML el cual permite agregar texto y darle el formato que desee; además puede agregar imágenes, videos o links de acceso a páginas web.

- Finalmente presionar el botón "Guardar cambios".

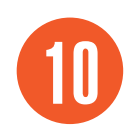

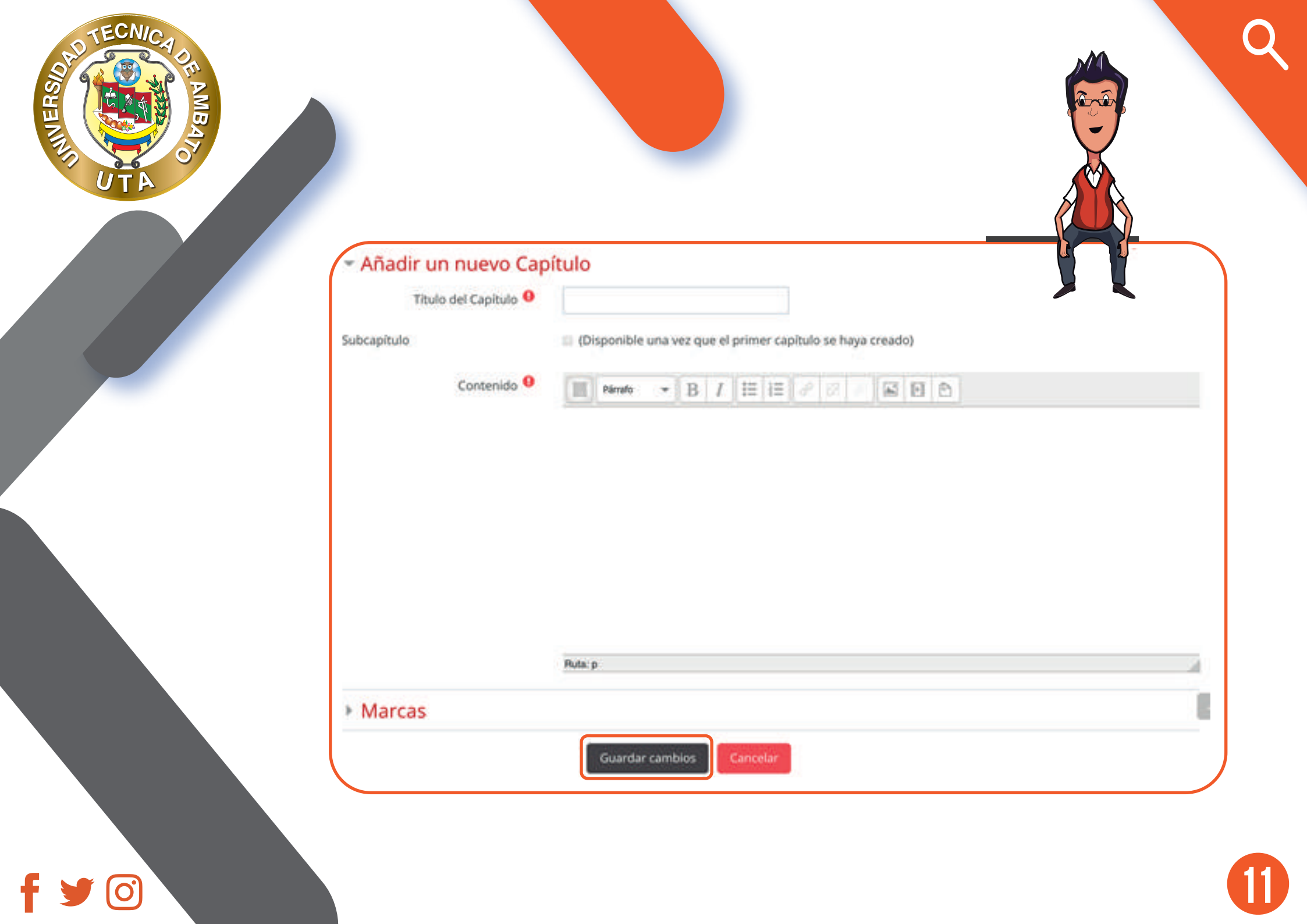

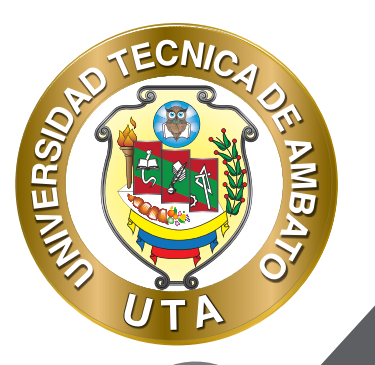

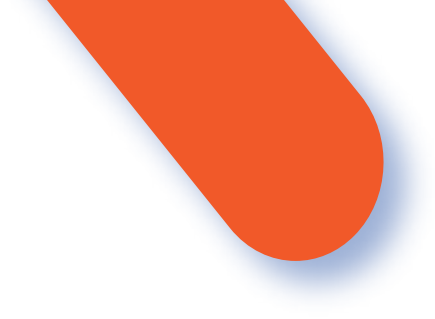

Luego de haber creado el primer capítulo se puede seguir agregando los capítulos que sean necesarios y a la vez ir administrando el libro de acuerdo con las necesidades del profesor. Dentro del libro, en la "Tabla de contenidos" se puede realizar lo siguiente:

- 1. Bajar o subir un capítulo
- 2. Editar un capítulo
- 3. Borrar un capítulo
- 4. Ocultar o mostrar un capítulo
- 5. Añadir un capítulo

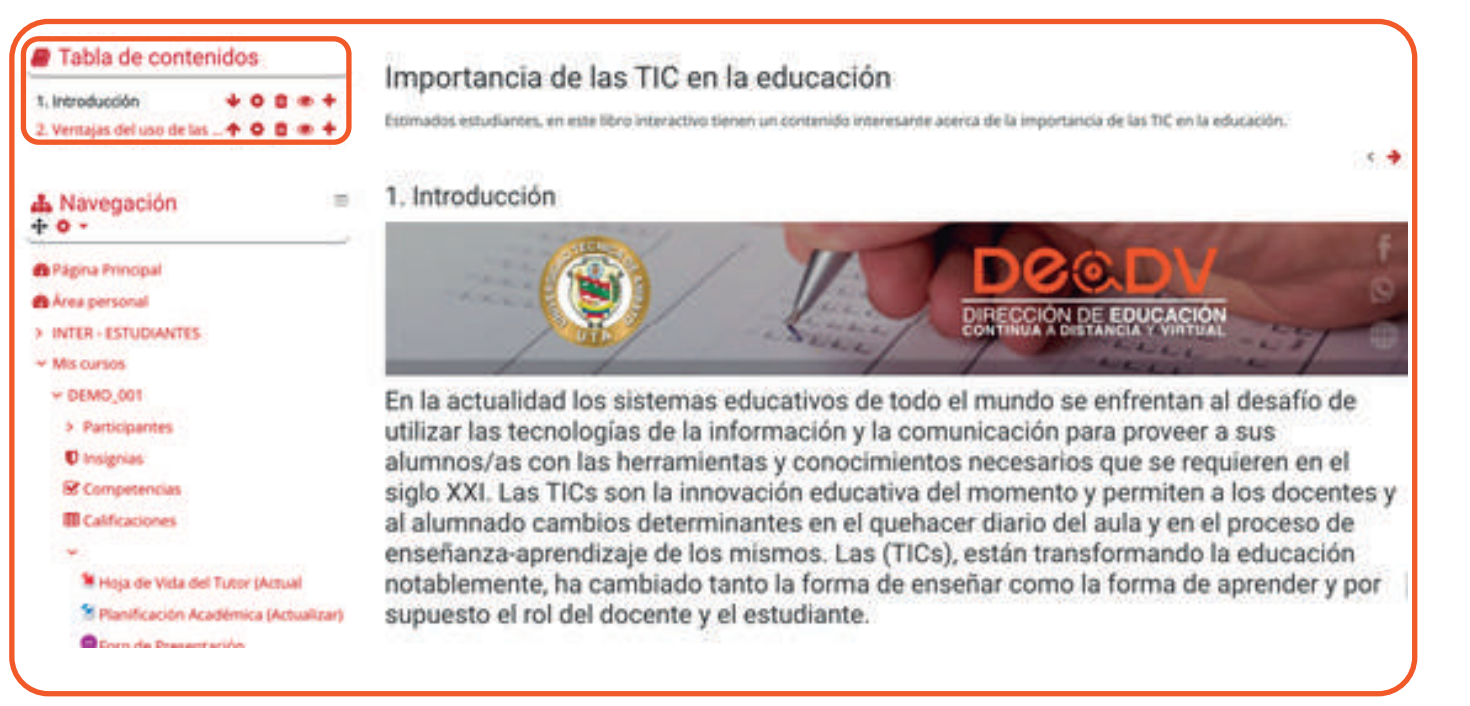

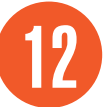

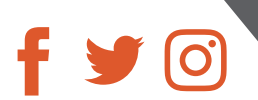

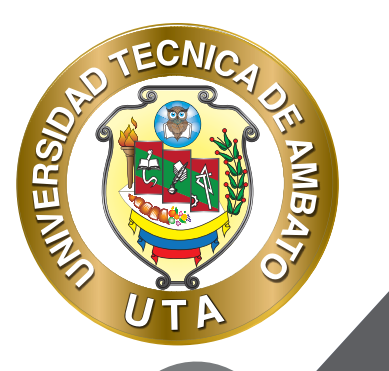

0

# MODO DE USO

El estudiante podrá visualizar el nombre, la descripción y la finalización de la actividad de acuerdo con la configuración previa:

#### Importancia de las TIC en la educación

Estimados estudiantes, en este libro interactivo tienen un contenido interesante acerca de la importancia de las TIC en la educación.

Al ingresar en el libro los participantes uer curso pueden visualizar:

- 1. La Tabla de contenidos para navegar por los contenidos del libro.
- 2. Contenido del capítulo en el que se encuentra.
- 3. Iconos de navegación entre capítulos. (siguiente, anterior, inicio)

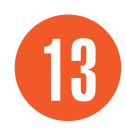

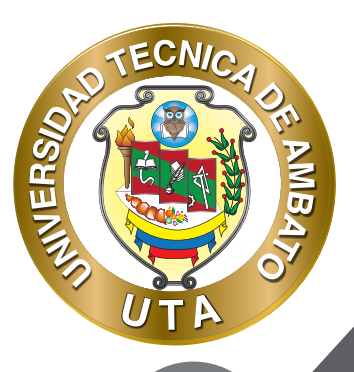

# Tabla de contenidos 1. Introducción 2. Ventajas del uso de las TIC en la

educación

#### 📥 Navegación

Página Principal
 Área personal

> INTER - ESTUDIANTES

Mis cursos

- ~ DEMO\_001
- Participantes
  Insignias

Competencias

Calificaciones

Hoja de Vida del Tutor (Actual Planificación Académica

(Actualizar)

### Importancia de las TIC en la educación

Estimados estudiantes, en este libro interactivo tienen un contenido interesante acerca de la importancia de las TIC en la educación

#### 1. Introducción

9

En la actualidad los sistemas educativos de todo el mundo se enfrentan al desafío de utilizar las tecnologías de la información y la comunicación para proveer a sus alumnos/as con las herramientas y conocimientos necesarios que se requieren en el siglo XXI. Las TICs son la innovación educativa del momento y permiten a los docentes y al alumnado cambios determinantes en el quehacer diario del aula y en el proceso de enseñanza-aprendizaje de los mismos. Las (TICs), están transformando la educación notablemente, ha cambiado tanto la forma de enseñar como la forma de aprender y por supuesto el rol del docente y el estudiante.

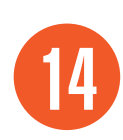

3

< +

< -

F 🍠 🞯

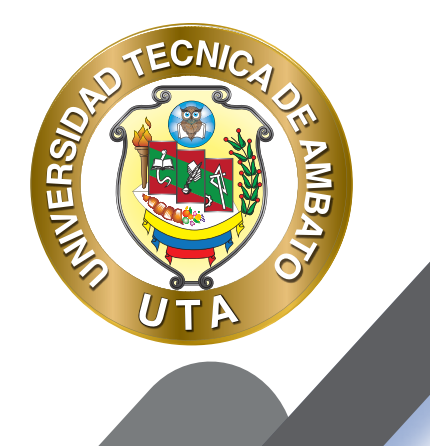

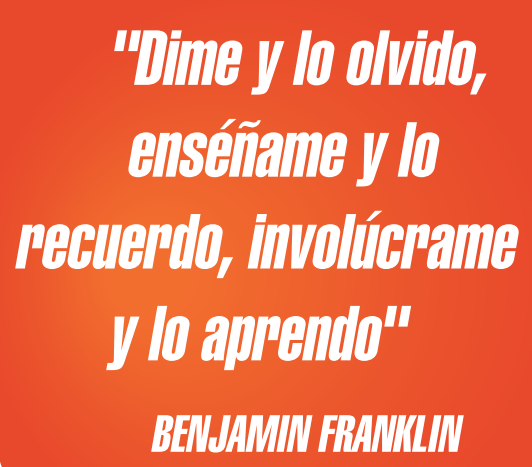

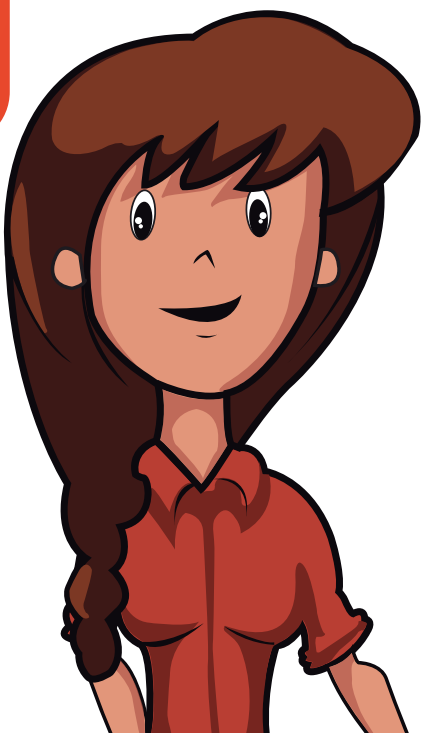

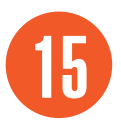

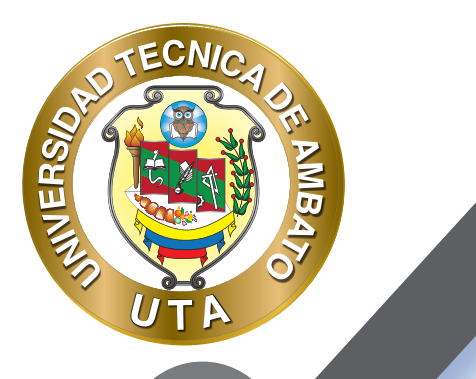

**O** 

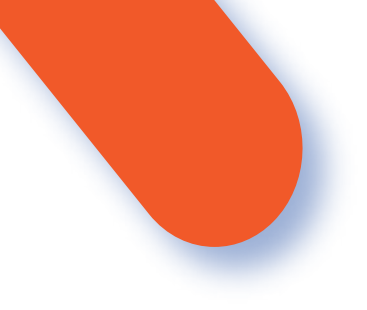

#### UNIVERSIDAD TÉCNICA DE AMBATO DIRECCIÓN DE EDUCACIÓN CONTINUA A DISTANCIA Y VIRTUAL Versión 02

Elaboración: Mg. Santiago Jara Moya

Diseño: Ing. David Chávez Pasquel Ing. Elizabeth Lalama Mélendez Aprobación: Ph.D Carlos Meléndez Tamayo

Primera Edición: Abril 2020 Ambato - Ecuador

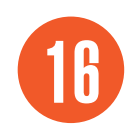

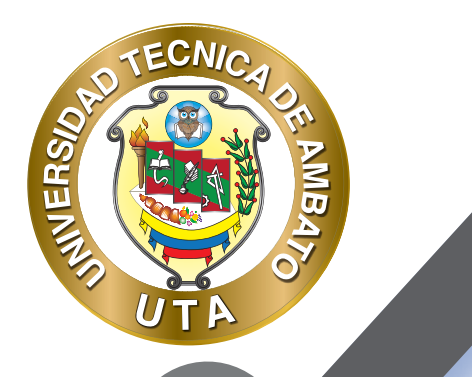

0

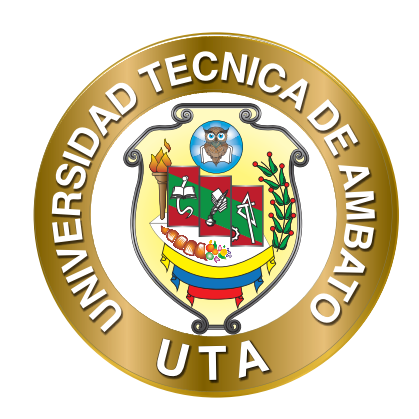

Dr. Galo Naranjo López, PhD **RECTOR** 

Dra. Mary Cruz, PhD VICERRECTORA ACADÉMICA PhD Elsa Hernández VICERRECTORA DE INVESTIGACIÓN, INNOVACIÓN Y VINCULACIÓN CON LA SOCIEDAD

Ing. Edisson Viera, MBA VICERRECTOR ADMINISTRATIVO

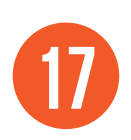